## **1** Approving Job Offers

The following steps occur prior to a job offer needing approval:

- 1. The selected applicant has had their status changed to "Make Offer" under the "Final Recommendation" area on the Interview Schedule, interview notes have been attached by all interviewers, and interview evaluations have been completed by all interviewers.
- 2. The designated Talent Acquisition Partner will go into the Job Opening to review the selected applicants' interview notes.
- 3. If the applicant selected is external, then a background check form needs to be completed by the applicant and sent to the Talent Acquisition Partner. The Job offer is prepared upon background check clearance.
- 4. The Talent Acquisition Partner will calculate the salary. The official Job Offer is prepared and submitted in Connect for approval.
- 5. An e-mail to the AO or HR Associate is sent outlining the details of the Job Offer including:
  - a. Position (Classification)
    - b. PIN
    - c. Start Date
    - d. Salary
    - e. Type: Regular/Contractual/Full-time/Part-time/At-Will
    - f. FLSA: (Non-exempt/Exempt)
    - g. Probation: (6 months, promotional, N/A)
- 6. The job offer is extended to the applicant.
- 7. The AO or HR Associate notifies their Talent Acquisition Partner via e-mail of the acceptance or declination of the offer.
- 8. After the applicant accepts the Job Offer, the Administrative Official approves the pending Job Offer:
  - a. Once logged into CONNECT, click "Manager Self Service" from the page menu.

| ▼ Manager Self Service |               |                         |     |                          |
|------------------------|---------------|-------------------------|-----|--------------------------|
| My Team HR Forms       |               | My Page                 |     | Team Scheduling          |
| <u>_</u>               |               | Manager Self Service    |     |                          |
|                        |               | Employee Self Service   |     |                          |
|                        | 4             | Workforce Administrator |     |                          |
|                        |               | Recruiting              |     |                          |
| Approvals              | Time Manageme | nt manager pasnov       | ard | Time and Labor Dashboard |

## **2** Approving Job Offers

b. Click the "Manager Dashboard" tile.

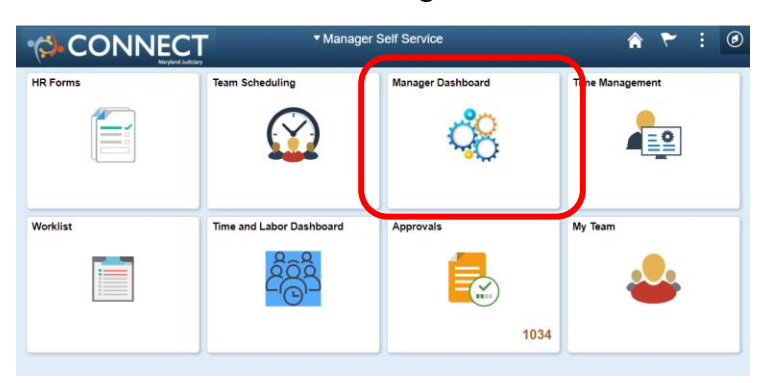

c. Click "Job Offer" next to the pending approval you wish to view, from the "Pending Approvals" pagelet.

| K Manager Dashboard                                     | Manager Dashboard                                  |   |
|---------------------------------------------------------|----------------------------------------------------|---|
|                                                         |                                                    |   |
| LES with felework Agreements C C V                      | Pending Approvals                                  | 0 |
|                                                         | Personaliz                                         | е |
| ID Name Start Date End Date Schedule Days to Expiration | Approval Name Effective Date Approval Receipt Date |   |
| My Open Jobs O 🗸                                        |                                                    |   |
| Personalize   View All   [2] 1 of 1                     | Job Offer Marcus Currie N/A 10/28/2020             | _ |

d. The Job Offer will open for you to review the details. After reviewing the information click the "Approvals" tab to approve the Job Offer.

| 👍 Return   🗥 R                   | ecruitina Home                                                                                                    |                                                       |                                              |                             |          |                                                                                             |                          |                   | Personal         |  |
|----------------------------------|----------------------------------------------------------------------------------------------------|-------------------------------------------------------|----------------------------------------------|-----------------------------|----------|---------------------------------------------------------------------------------------------|--------------------------|-------------------|------------------|--|
| Job O                            | Posting Title Courtroom Clerk<br>pening Status 010 Open<br>Job Title Courtroom Clerk<br>oplicant Name JESSICA KIDW | Job Openin<br>Business<br>Position Nun<br>ELL Applica |                                              |                             |          | Job Opening ID 2322<br>Business Unit Maryla<br>Position Number Courtro<br>Applicant ID 9520 | nd Judiciary<br>om Clerk |                   |                  |  |
| ffer Details 👔                   |                                                                                                    |                                                       |                                              |                             |          |                                                                                             |                          | Find   View All   | First 🕚 1 of 1 🕑 |  |
| Offer Details                    | Approvals                                                                                                    |                                                       |                                              |                             |          |                                                                                             |                          |                   |                  |  |
| J                                | ob Opening 2322                                                                                                    | Courtr                                                | oom Clerk                                    | m Clerk Business Unit MDJUD |          |                                                                                             |                          | 🚆 Save as Draft   |                  |  |
| Positi                           | on Number 001087                                                                                                   | Courtr                                                | rtroom Clerk Offer Date 03/22/2017           |                             |          |                                                                                             | 🛃 Submit for Approval    |                   |                  |  |
|                                  | Job Code 2429                                                                                                    | Courtr                                                | Courtroom Clerk Start Date 04/12/2017        |                             |          |                                                                                             | Post                     |                   |                  |  |
| Hiri                             | ng Manager 000001099                                                                                               | DIAN                                                  | DIANA BROWN Offer Expiration Date 04/01/2017 |                             |          | Unpost                                                                                      |                          |                   |                  |  |
|                                  | Recruiter 000001751                                                                                                | KIMBE                                                 | KIMBERLY MICHAEL                             |                             |          | Applicant Type Employee                                                                     |                          | Add Revised Offer |                  |  |
|                                  | Status 006 Pending Appr                                                                                            | 1g Approval                                           |                                              |                             |          | Preferred Contact Phone                                                                     |                          | Delete Offer      |                  |  |
| Reason                           |                                                                                                    |                                                       | Notify Applican                              | t                           | nt Offer |                                                                                             |                          |                   |                  |  |
|                                  | Created By KIMBERLY MICH.                                                                                          | AEL                                                   |                                              |                             |          |                                                                                             |                          | -                 |                  |  |
| Job Offer Comp                   | onents 👔                                                                                                    |                                                       |                                              |                             |          | Offer Letter (?)                                                                            |                          |                   |                  |  |
| Component                        | *Offer Amount                                                                                                    | Payment<br>Mode                                       | Currency                                     | Frequency                   |          | Letter Promo_Reg_Non_Exm                                                                    | ot                       | Date Printe       | d                |  |
| Salary                           | 41136.000000                                                                                                    | Cash                                                  | USD                                          | Annual                      | Î        | Generate Letter                                                                             | Upload Letter            | E                 | mail Applicant   |  |
|                                  |                                                                                                    |                                                       |                                              |                             |          | Offer Attachments (?)                                                                       |                          |                   |                  |  |
| Recommend                        | led Salary Range <i>(</i> ?)                                                                                       |                                                       |                                              |                             |          | No attachments have been added to this                                                      | offer.                   |                   |                  |  |
| Comments 👔 First 🚯 1 of 1 🚯 Last |                                                                                                    |                                                       |                                              | A dal A 1: 6 Attack         | ٨        | dd Organizational A                                                                         | ttashmant                |                   |                  |  |

e. The approval page should open. Select the "Approve" button to approve the Job Offer or "Deny" to deny the Job Offer.

| Prepare Job Offer                                                                                           |                                                           |                                                                                                    |                                      |
|----------------------------------------------------------------------------------------------------|-----------------------------------------------------------|----------------------------------------------------------------------------------------------------|--------------------------------------|
| Return   TRecruiting Home                                                                                   |                                                           |                                                                                                    | Personalize                          |
| Posting Title Courtroom Clerk<br>Job Opening Status 010 Open<br>Job Title Courtroom Clerk<br>Applicant Name |                                                           | Job Opening ID 2322<br>Business Unit Maryland Judiciany<br>Position Number Courtroom Clerk<br>Applicant ID 9520 |                                      |
| Offer Details (?)                                                                                           |                                                           | Fi                                                                                                    | nd   View All 🛛 First 🕚 1 of 1 🕑 Las |
| Offer Details Approvals                                                                                     |                                                           |                                                                                                    |                                      |
| Supervisor/Recruiter Grp Aprv                                                                               |                                                           |                                                                                                    |                                      |
| Job Offer:Pending                                                                                           | Request Information                                       |                                                                                                    |                                      |
| Reculter Submit  Pending Job Offer Admin Official  Submit Approve  Comments Text                            | uted<br>hitpipe Approvers<br>ffer Recruiter Group<br>Deny |                                                                                                    |                                      |
| Return   MRccruiting Home                                                                                   |                                                           |                                                                                                    | Top of Page                          |
| Cancel                                                                                                    |                                                           |                                                                                                    |                                      |

- f. Upon clicking "Approve" you will see the status change from "Pending" to "Approved".
- g. Click "Submit" to submit this approval.

| Prepare Job Offer                                                                                                    |  |
|----------------------------------------------------------------------------------------------------|--|
| Return   MRecruiting Home                                                                                                    |  |
| Posting Title Courtroom Clerk<br>Job Opening Status 010 Open<br>Job Title Courtroom Clerk<br>Applicant Name                                                           |  |
| Offer Details 👔                                                                                                    |  |
| Offer Details Approvals                                                                                                    |  |
| Supervisor/Recruiter Grp Aprv<br>Job Offer:Pending<br>Recuiter Submit<br>Markisha Gross<br>Job Offer Admin Official<br>03/22/17 - 12:47 PM<br>Submit<br>Comments Text |  |

h. You will receive notification of the successfully saved applicant job offer. Click "OK".

| Message                     |                  |
|-----------------------------|------------------|
| You have successfully saved | job offer. (0,0) |
|                             |                  |

i. Click the "Return" arrow at the top left corner to return to the Manage Applicant. Click the "Return" arrow again to go back to your Manager Dashboard.

| Prepare Job Offer                                                                                           |                                                                                                    |
|----------------------------------------------------------------------------------------------------|----------------------------------------------------------------------------------------------------|
| Return Recruiting Home                                                                                      |                                                                                                    |
| Posting Title Courtroom Clerk<br>Job Opening Status 010 Open<br>Job Title Courtroom Clerk<br>Applicant Name | Job Opening ID 2322<br>Business Unit Maryland Judiciary<br>Position Number Courtroom Clerk<br>Applicant ID 9520 |
| Offer Details 👔                                                                                             |                                                                                                    |
| Offer Details Approvals                                                                                     |                                                                                                    |
| Supervisor/Recruiter Grp Aprv                                                                               |                                                                                                    |
| Job Offer:Pending                                                                                           |                                                                                                    |
| Recuiter Submit                                                                                             |                                                                                                    |
| Approved<br>Markisha Gross<br>Job Offer Admin Official<br>03/22/17 - 12:47 PM                               |                                                                                                    |
| Submit                                                                                                    |                                                                                                    |
| Comments Text                                                                                               |                                                                                                    |
|                                                                                                    |                                                                                                    |
| CReturn   CRecruiting Home                                                                                  |                                                                                                    |
| Cancel                                                                                                    |                                                                                                    |

- j. The Talent Acquisition Partner will approve the offer.
- k. The Talent Acquisition Partner will generate the offer and acceptance letter and attach it to the Job offer in Connect. This letter is e-mailed via Connect to the applicant along with an Employee Demographic Data form to the Administrative Official, Support Staff and Office of Employment Services.
- 1. After e-mailing the acceptance letter to all parties, the Talent Acquisition Partner will prepare the applicant for "Hire". The applicant is sent via Connect to Employment Services who completes the hire process, to include entering them into the Connect system.